# 8" Inch LCD + Intraoral camera Operation and Installation Manual

# (<u>TD-6050C</u>) Wireless model

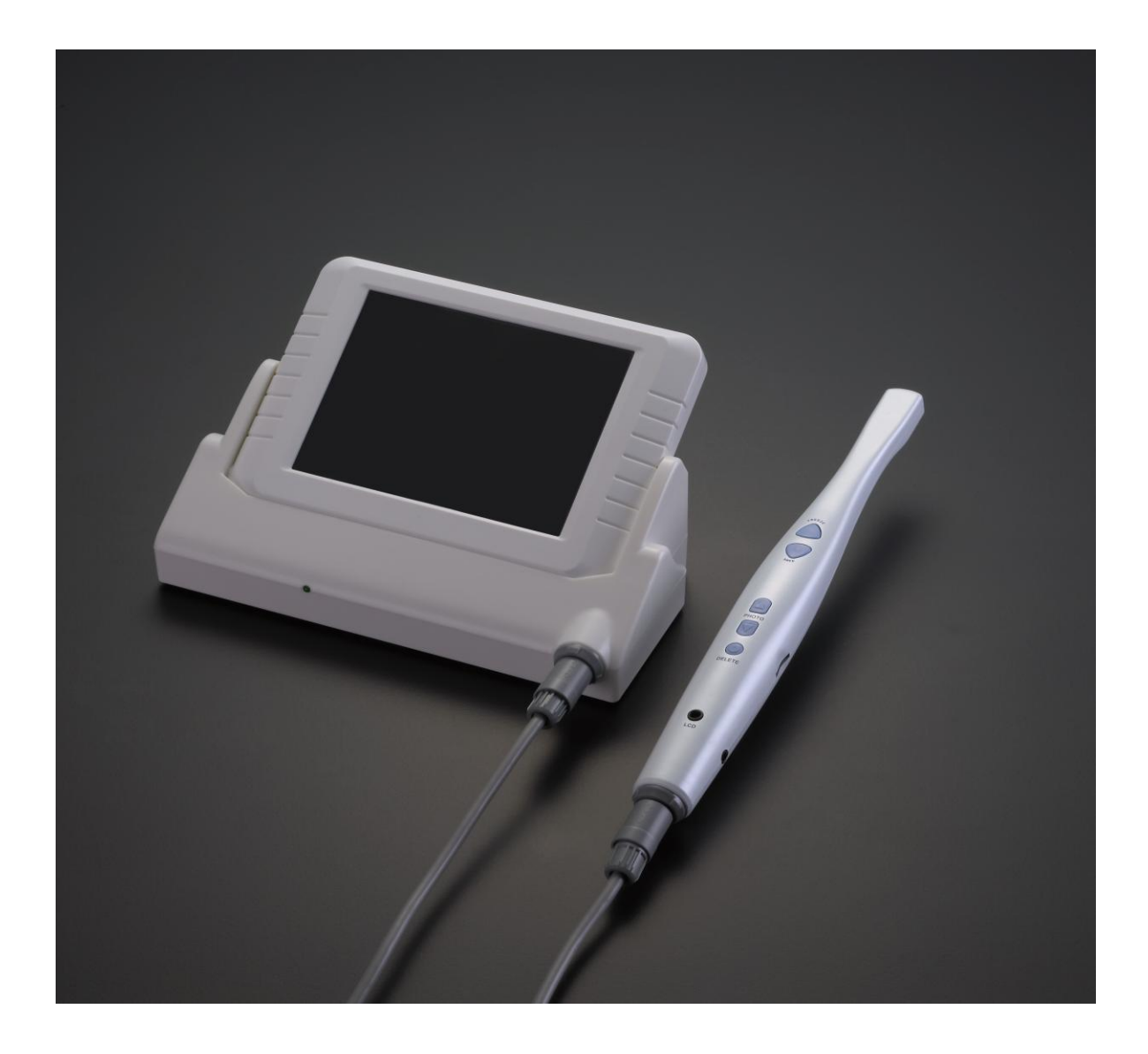

# Contents

| 1. Introduction                 | 3  |
|---------------------------------|----|
| 1.1. Product introduction       | 3  |
| 1.2. Package content            | 3  |
| 1.3. Optional components        | 3  |
| 1.4. Characteristics            | 3  |
| 2. LCD specification            | 4  |
| 3. Operation                    | 4  |
| 3.1 8inch LCD                   | 4  |
| 3.2 intraoral camera            | 6  |
| 4. Manage software Setup        | 9  |
| 5. USB 2.0 Device setup         | 12 |
| 6. How to use application setup | 15 |
| 7. Trouble shooting             | 23 |
| 8. Notice                       | 24 |

## **1. Introduction**

**1.1. Product introduction** 

Dear value customer,

Thank you for buying our company's products, this product is specially designed for dentist; it combines intraoral camera and 8Inch LCD which makes dentists easier to operate anywhere and anytime. It can instead the Big LCD and install it in the dental unit directly. Moreover, it can upgrade to connect with intra oral camera either wired or wireless which can let dentist view the image immediately on the screen.

#### 1.2. Package content

| 1 piece   |
|-----------|
| 1 piece   |
| 1 piece   |
| 1 piece   |
| 50 pieces |
| 1 piece   |
| 1 piece   |
| 1 piece   |
|           |

#### **1.3. Optional components**

- 1. TD-91 Wireless transmitter
- 2. TD -97 Wireless receiver
- 3. TD -22 LCD Holder
- 4. TD -99 2.5inch small monitor

#### 1.4. M-868A Characteristic

- 1. CMOS intra oral camera and 8 inch LCD integrated
- 2.8 inch LCD can freely adjust contrast, lightness and color;
- 3. Replace traditional LCD on dental chair;
- 4. Can be freely 45° adjusted;
- 5. With high resolution and high performance;
- 6. Suitable for PAL and NTSC system
- 7. Offer wired and wireless system

## 2.8 inch LCD monitor specification

- 1. LCD Size : 8.0inch (Diagonal)
- 2. Driver element: a-Si TFT active matrix

- 3. Resolution: 800\*3(RGB)\*600
- 4. 4, Display mode: Normally White, Tran missive
- 5. Dot pitch: 0.0675(W)\*0.2025(H)mm
- 6. Active area : 162.0(W)\*121.5(H)mm
- 7. 7,Module size: 183.0(W)\*141.0(H)\*6.3(D)mm
- 8. 8, Surface treatment: Anti-Glare
- 9. Color arrangement: RGB-stripe
- 10. Interface: Digital
- 11. 11: Backlight Power consumption:1.782W(TYP.)
- 12. Panel power consumption :0.356W(TYP)

## **3. Operation**

### **3.1 LCD operation**

Front

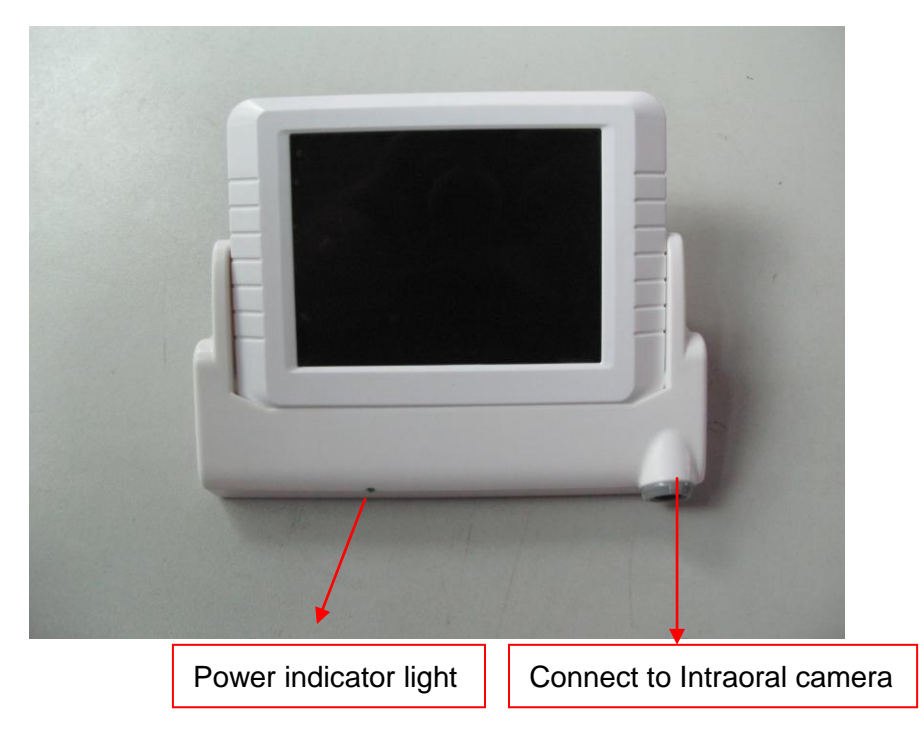

Rear

Previous picture

| Next picture                        | -                |
|-------------------------------------|------------------|
| Adjust brigniness, color, contrast, |                  |
| Power switch<br>Power input         | Wireless connect |

#### A. From left to right:

- 1. ON/OFF: power switch
- 2. DC-5V/3A: power input
- 3. Wireless connect

#### B.The functions of "Menu":

Four buttons are special design for LCD monitor, customers can adjust LCD small monitor's brightness, color, contrast, previous picture and next Pictures

#### **Bottom:**

|                               | 2            |   |  |
|-------------------------------|--------------|---|--|
| Install LCD<br>with four scre | Holder<br>ws | ٥ |  |
|                               |              |   |  |

1. Install in the dental unit.

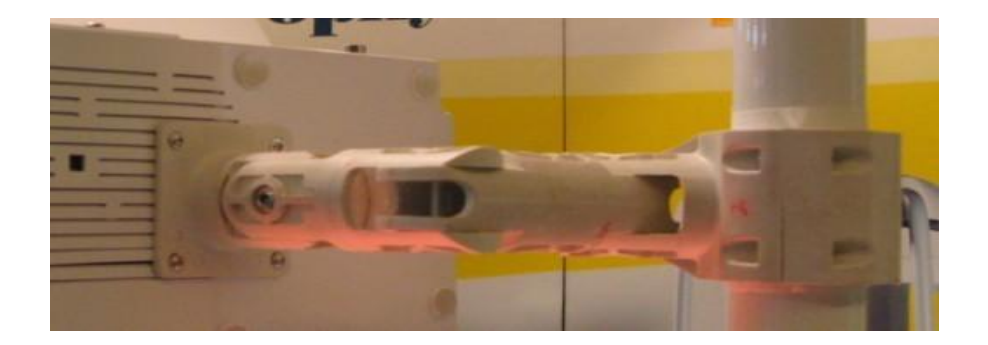

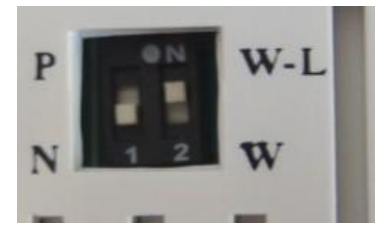

#### Notice:

1. "P" means "PAL", "N" means "NTSC, This is the TV system. Please change the Button according to your TV Systems between: "P" and "N".

2. "W-L" means wireless. When you use wireless type, please change the button to "W-L", "W" means wired. When you use wired type, please change to "W"

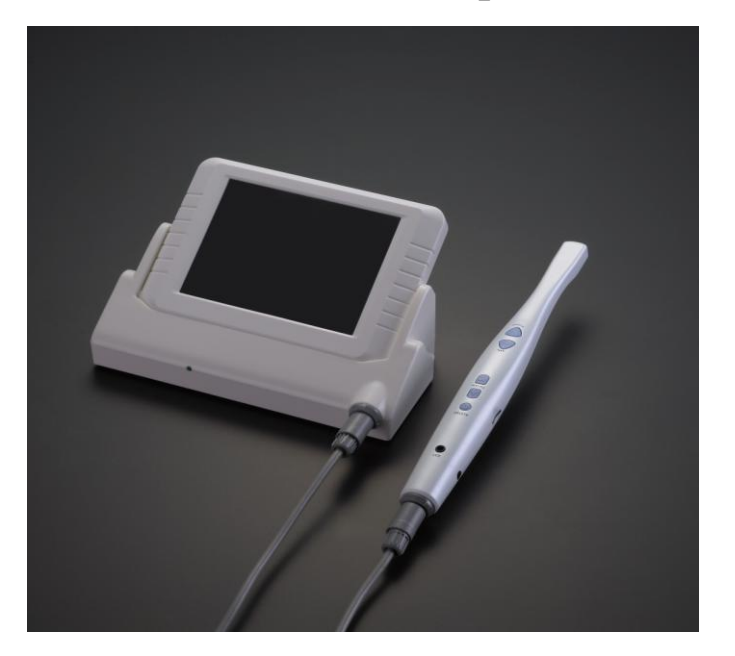

### 3.2 Intra oral camera's operation

#### A. The right side

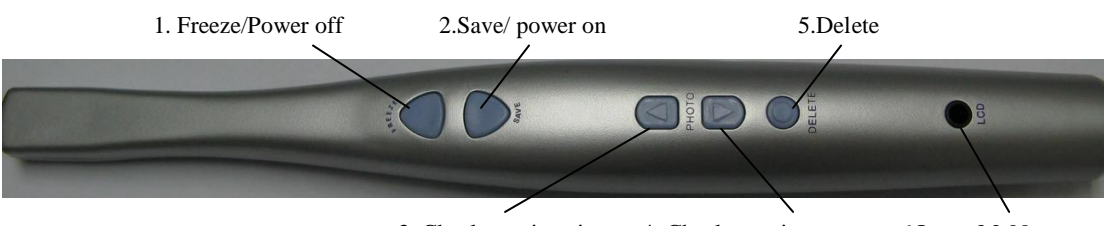

3. Check previous image 4, Check next image 6.Insert M-99

- 1. Press option 1 first time, the images will be freezed; press option 2 for long time, the camera will be power off.
- 2. Press option 2. Power on the camera, and after press Freeze button, the images can be saved in SD card.
- 3. Press option 3, can check the previous image
- 4. Press option 4, can check the next image
- 5. Delete the image
- 6. Insert the small LCD monitor into this hole.
- 2. Quick disconnect for portability

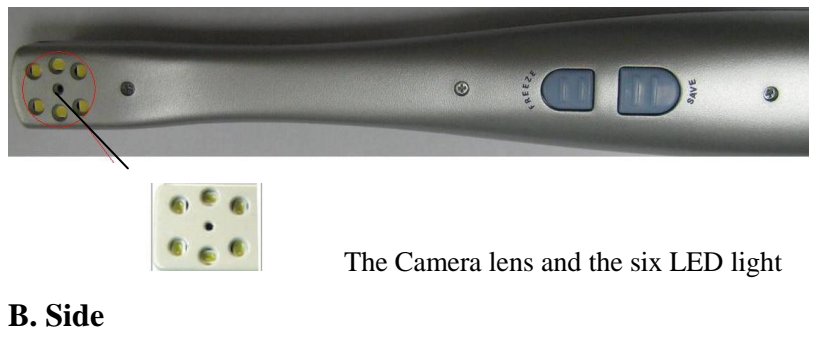

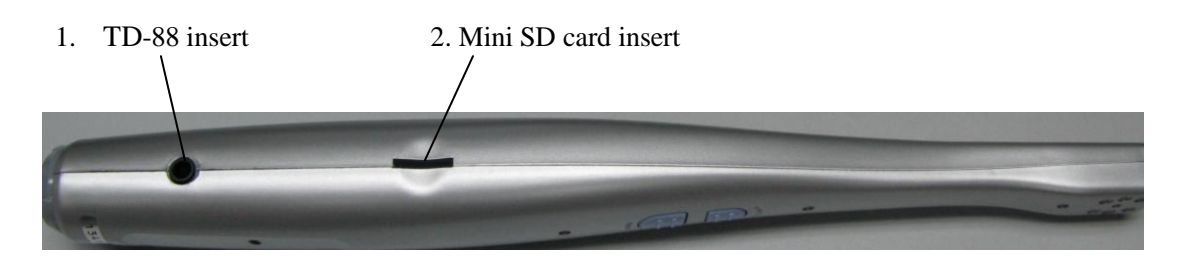

#### C. Back

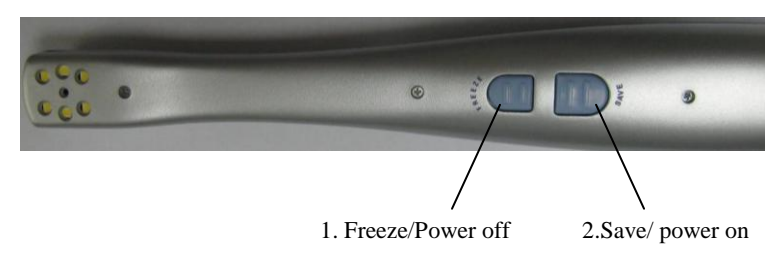

1. Press option 1 first time, the images will be freezed; press option 2 for long time, the camera will

be power off.

2. Press option 2. Power on the camera, and after press Freeze button, the images can be saved in SD card.

Wired operation sketch map

#### A. Let the cable connect with camera

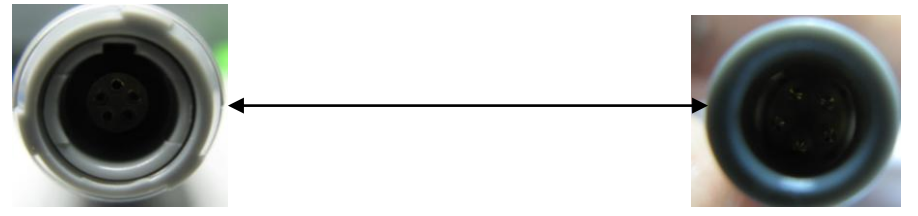

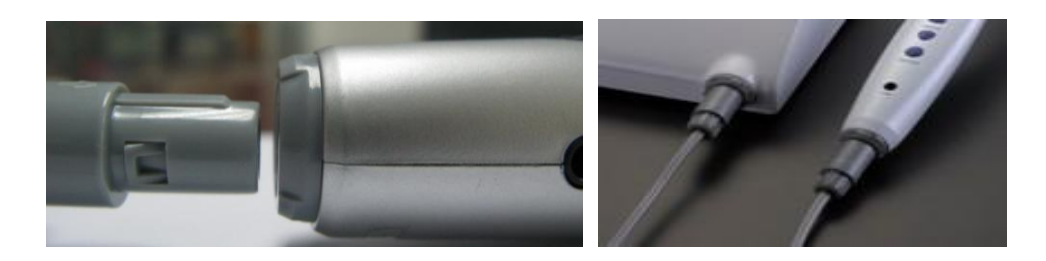

B. Let the MINI SD card insert into the camera

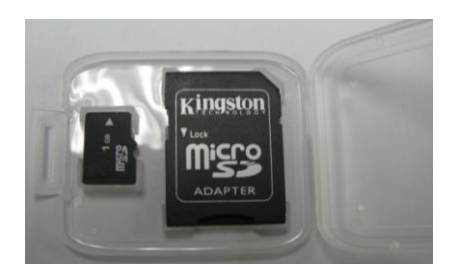

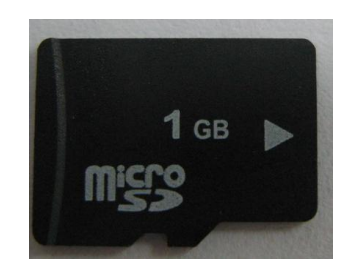

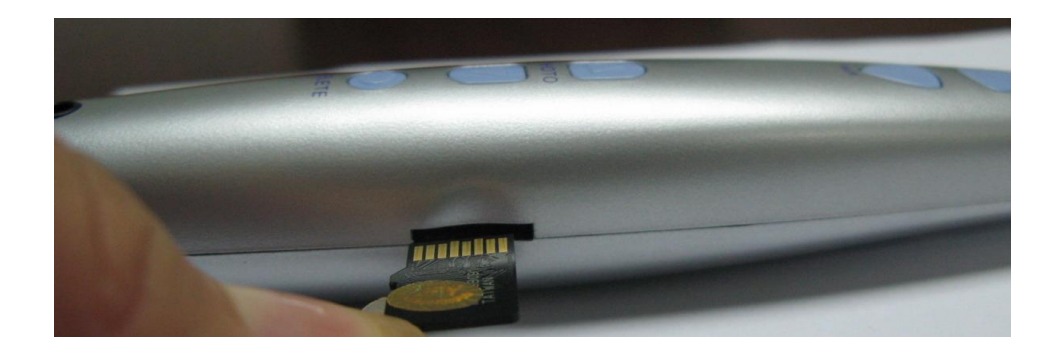

Notice: Please let the back of SD card insert into the camera.

D. Upgrade to wireless system

Connect the intra oral camera with wireless transmitter, and insert the wireless receiver as below picture.

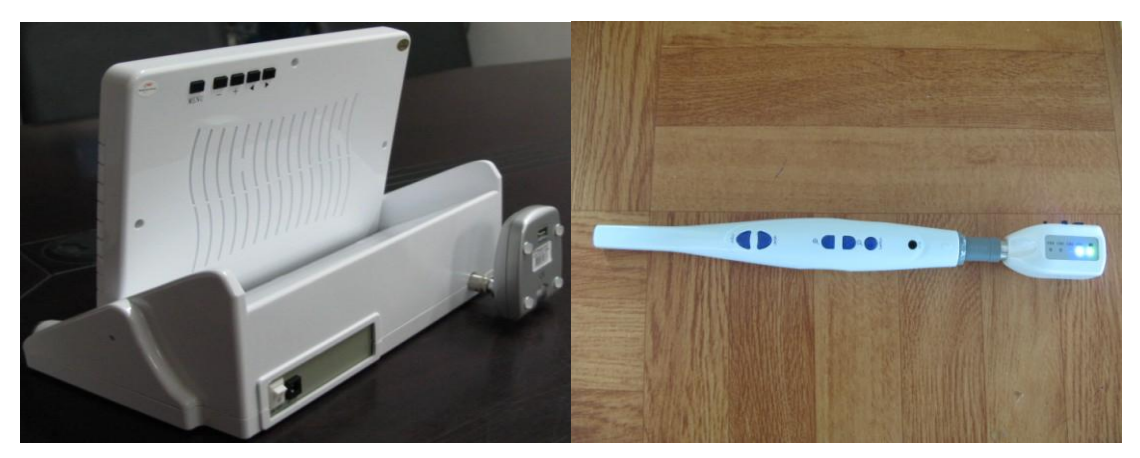

Same as wired camera's operation, press freeze button, and the camera will be power on, after capture the image, press save button, the images can be saved in the Micro SD card, by pressing the previous and next buttons, customer can check the images which have been captured by camera.

### 4. Manage Software Setup

A. Insert the disk. Setup should start automatically. If it doesn't, **click Start**, **Run**, and then enter **d:\setup\setup** at The command line (if your CD drive is a Letter other than "d", use that letter instead), please copy all the files from CD to your any hard disk. Please click "Dental".

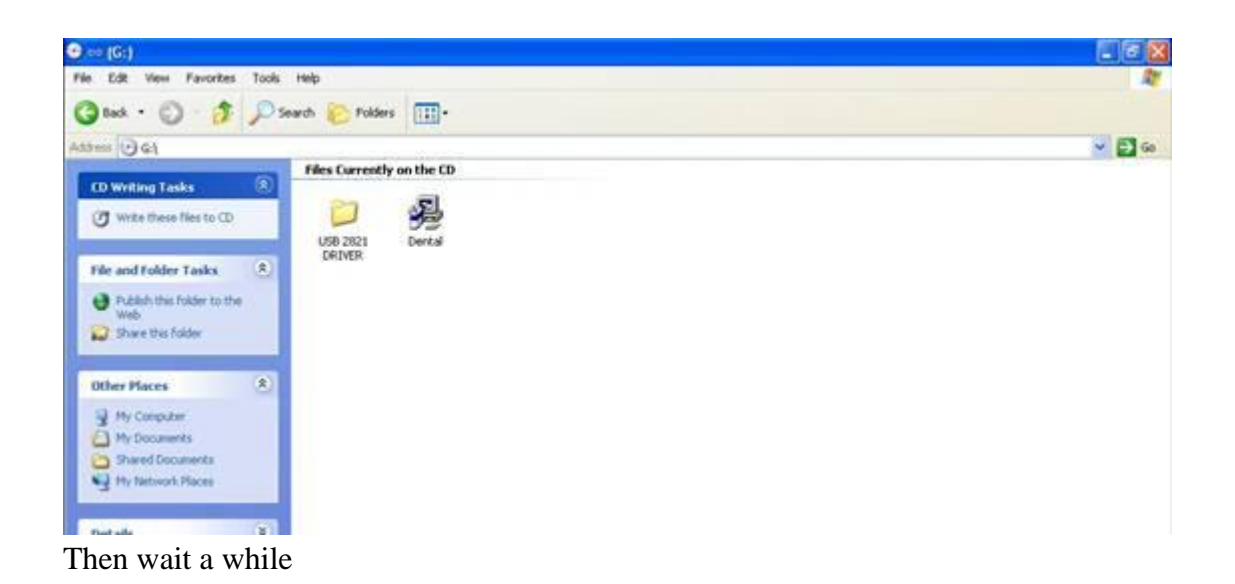

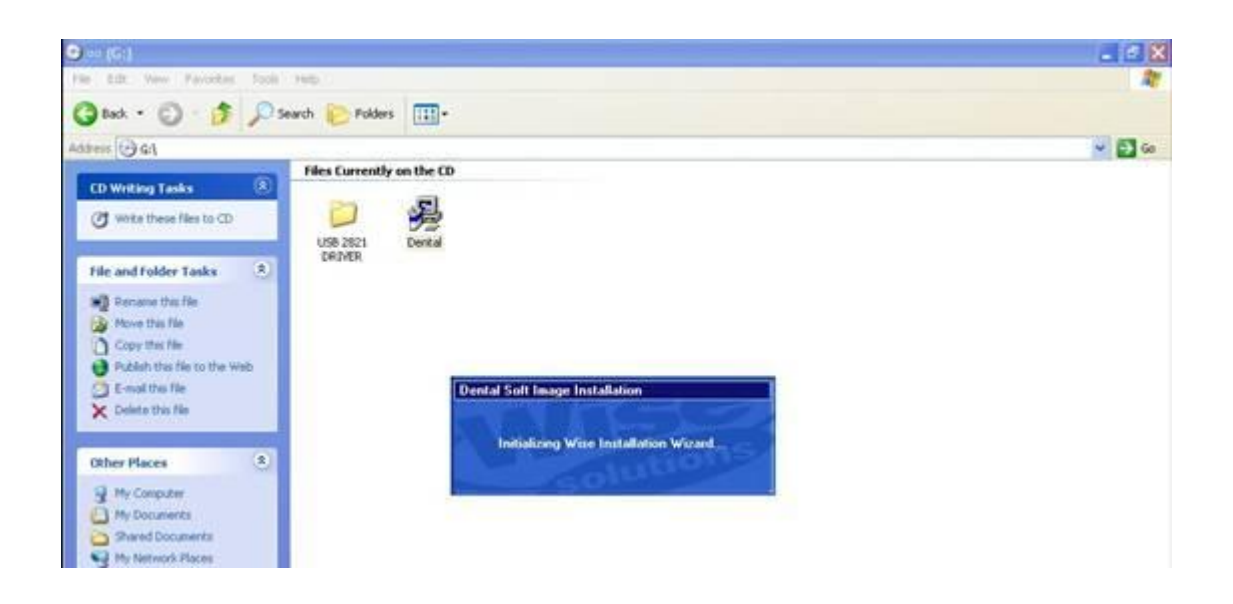

|     | Welcome to Dental USB Soft Image Setup program. This program<br>will install Dental USB Soft Image on your computer.                                                                                       |
|-----|----------------------------------------------------------------------------------------------------|
| 1.0 | It is strongly recommended that you exit all Windows programs<br>before running this Setup Program.                                                                                                    |
|     | Click Cancel to guit Setup and close any programs you have<br>running. Click Next to continue with the Setup program.                                                                                      |
|     | WARNING: This program is protected by copyright law and<br>international treaties.                                                                                                    |
|     | Unauthorized reproduction or distribution of this program, or any<br>portion of it, may result in severe civil and criminal penalties, and<br>will be prosecuted to the maximum extent possible under law. |
|     |                                                                                                    |
|     |                                                                                                    |

Click Next.

|           | Denta                                                                                                    | l Soft Image                                                                                                    | ^               |
|-----------|----------------------------------------------------------------------------------------------------|----------------------------------------------------------------------------------------------------|-----------------|
| De        | stination Location                                                                                                    |                                                                                                    |                 |
|           |                                                                                                    |                                                                                                    |                 |
|           | Setup will install Dental Soft Image in the                                                                                                    | e following folder.                                                                                                    |                 |
|           | To install into a different folder, click Bro                                                                                                    | wse, and select another fo                                                                                                    | lder.           |
|           | You can choose not to install Dental So                                                                                                    | ft Image by clicking Cancel                                                                                                    | ito exit Setup. |
|           | Destination Folder                                                                                                    |                                                                                                    |                 |
|           | D:\Program Files\Dental                                                                                                    |                                                                                                    | Biowse          |
| se l      | nstallation Wizard?                                                                                                    |                                                                                                    |                 |
|           |                                                                                                    | < Back                                                                                                    | Next> Cancel    |
|           |                                                                                                    | James and American Control of Control of Con |                 |
|           |                                                                                                    |                                                                                                    |                 |
|           |                                                                                                    |                                                                                                    | (milion         |
|           | Denta                                                                                                    | l Soft Image                                                                                                    | ×               |
| Ir        | Denta                                                                                                    | l Soft Image                                                                                                    |                 |
| lı        | Denta<br>Installing                                                                                                    | I Soft Image                                                                                                    |                 |
| Ir        | Denta<br>Installing                                                                                                    | l Soft Image                                                                                                    |                 |
| lr<br>- C | Denta<br>nstalling<br>Current File<br>Copying file:<br>C.YProgram Files\Dental\Dental.exe                                                                      | l Soft Image                                                                                                    |                 |
| lr<br>- c | Denta<br>Installing<br>Copying file:<br>C:VProgram Files\DentaNDentaLexe                                                                                       | I Soft Image                                                                                                    |                 |
| lr<br>A   | Denta<br>Installing<br>Current File<br>Copying file:<br>C:\Program Files\Dental\Dental.exe                                                                     | I Soft Image                                                                                                    |                 |
| lr<br>- C | Denta Installing Current File Copying file: C:\Program Files\Dental\Dentalexe UI Files Time Remaining 0 minutes 1 second                                       | l Soft Image                                                                                                    |                 |
| - C       | Denta Installing Copying file: C:\Program Files\Dental\Dental\Dental I Files Time Remaining 0 minutes 1 second                                                 | I Soft Image                                                                                                    |                 |
| Ir<br>C   | Denta Installing Durrent File Copying file: C:\Program Files\Dental\Dental\Dental exe II Files Time Remaining 0 minutes 1 second II Files Installation Wizard? | l Soft Image                                                                                                    |                 |

When the new video series is installed, click **Finish** 

| 뤛 | Dental Soft Image                                                                                        | 23     |
|---|----------------------------------------------------------------------------------------------------|--------|
|   | Dental Soft Image has been successfully installed.<br>Press the Finish button to exit this installation. |        |
|   | < Back Einish >                                                                                          | Cancel |

### 5. USB 2.0 device setup

PLEASE NOTE: When you connect the camera to your computer, Windows will automatically detect this new device. Please copy all the files from CD to your any hard disk.

Step 1

Back to the disk. Double click file USB 2821 DRIVER, then click as below:

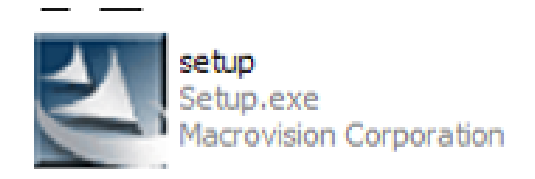

Then wait a while

| USB Video/Audio Device Driver - InstallShield Wizard                                                                                  |                    |
|----------------------------------------------------------------------------------------------------|--------------------|
| Preparing Setup<br>Please wait while the InstaliShield Wizard prepares the setup.                                                     | 2A                 |
| USB Video/Audio Device Driver Setup is preparing the InstallShield Wizard,<br>you through the rest of the setup process. Please wait. | , which will guide |
| (**************                                                                                                    |                    |
| InstallShield                                                                                                    | Cancel             |

#### Click Next.

| USB Video/Audio Device Dri   | ver Setup                                                                                                    | × |
|------------------------------|----------------------------------------------------------------------------------------------------|---|
|                              | Welcome to the InstallShield Wizard for USB<br>Video/Audio Device Driver<br>The InstallShield Wizard will install USB Video/Audio<br>Device Driver on your computer. To continue, click Next, |   |
|                              | (Back Next) Cancel                                                                                                    |   |
| USB Video/Audio Device Driv  | ver Setup                                                                                                    | × |
| Setup Status                 |                                                                                                    |   |
| USB Video/Audio Device Drive | r is configuring your new software installation.                                                                                                    |   |
|                              |                                                                                                    |   |
| Installing                   |                                                                                                    |   |
| C:\\{2758691A-2CDE-4942-A    | 4AC-0E8F61FE2067)\data1.cab                                                                                                    |   |
|                              |                                                                                                    | 1 |
|                              |                                                                                                    |   |
|                              |                                                                                                    |   |
|                              |                                                                                                    |   |
| InstalShield                 |                                                                                                    |   |
|                              | Cancel                                                                                                    |   |

Then Click Finish

| JSB Video/Audio Device I | Driver Setup<br>InstallShield Wizard Complete                                    |
|--------------------------|----------------------------------------------------------------------------------|
|                          | Setup has finished installing USB Video/Audio Device Driver<br>on your computer. |
|                          | x Back Finish Cancel                                                             |

| Setup I<br>use the | nas finished copying files to your computer. Before you can<br>program, you must restart your computer. |
|--------------------|----------------------------------------------------------------------------------------------------|
| Select             | one of the following options and click OK to finish setup.                                              |
| C                  | ) Yes, I want to restart my computer now.                                                               |
| 0                  | No, I will restart my computer later.                                                                   |

Remark: customers can choose YES or No either, there is no influence at all.

Step 2

Connect the camera to your computer. When you do, you will receive a Momentary message saying that Windows has detected new hardware

| 🔅 🕡 Found New Hardware | $\mathbf{X}$ |
|------------------------|--------------|
| USB Composite Device   | ļ            |
|                        | $\checkmark$ |

Found New Hardware
 Your new hardware is installed and ready to use.

### 6. How to use application

After installation of Driver and USB device, please back to the desktop, click Dental Soft Image to begin the software

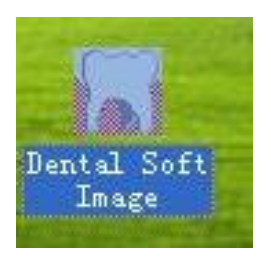

Double click Dental Soft Image . Select language

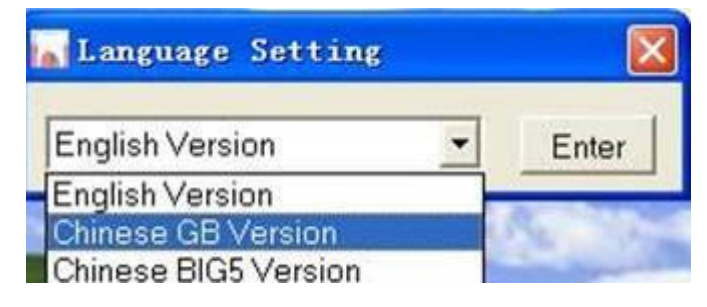

Click Enter, and then double click Dental Soft Image again

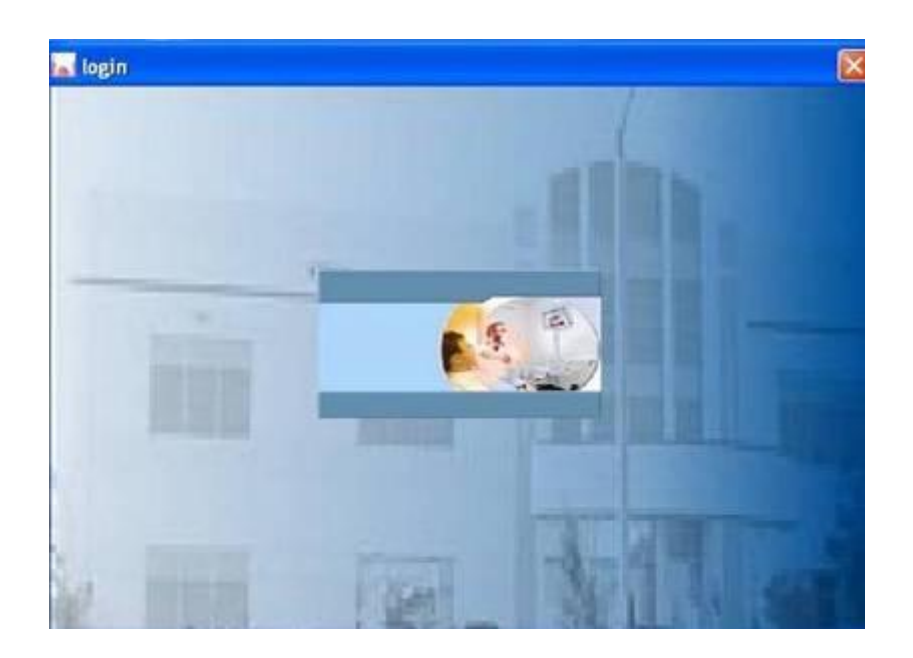

Use your mouse to click the middle picture then enter into the login interface. As below picture, please write down No, Name, Identity card and TEL of your patients.

|               | l'  |              |     | _     |
|---------------|-----|--------------|-----|-------|
| Name          |     |              |     |       |
| Identity card | 123 |              |     |       |
| Tel.          |     |              |     |       |
| Add           |     | Search       |     | Exit  |
| Edit          |     | Delete       |     | Enter |
| No. Nam       | e k | lentity card | Tel |       |

Then click Add

| No.           | 1      |            |     |       |  |
|---------------|--------|------------|-----|-------|--|
| Name          | 123    |            |     |       |  |
| Identity card | 123    |            |     |       |  |
| Tel.          | -      |            |     |       |  |
| Add           |        | Search     |     | Exit  |  |
| Edit          |        | Delete     |     | Enter |  |
| No. Name      | e Ider | ntity card | Tel |       |  |
| 1 123         | 123    | 2          |     |       |  |

Click Enter in order to enter the Dental Software interface

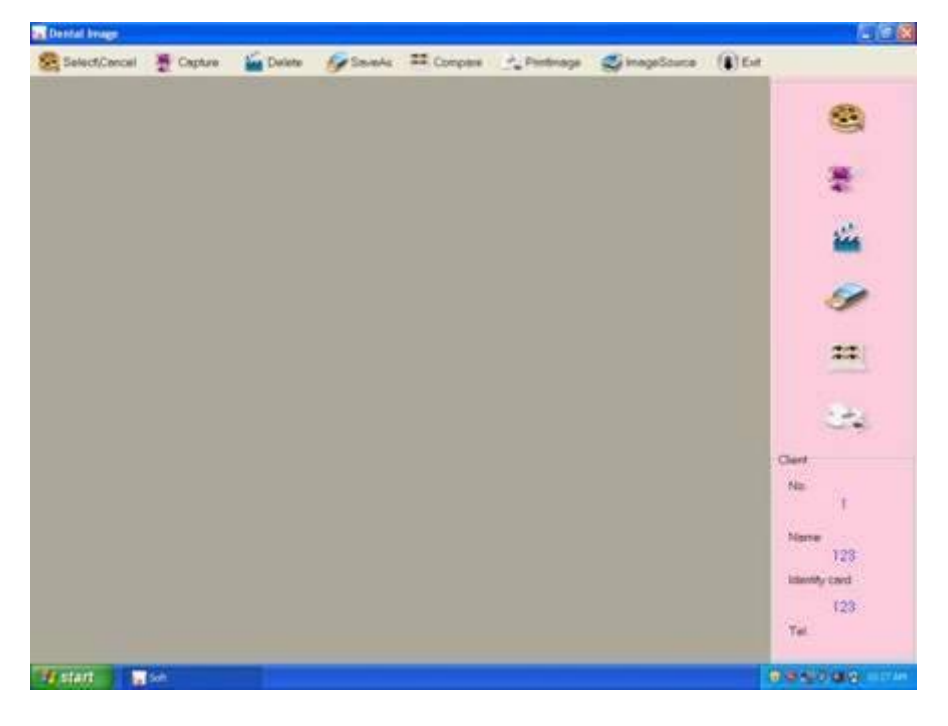

Click Capture to get the images you want.

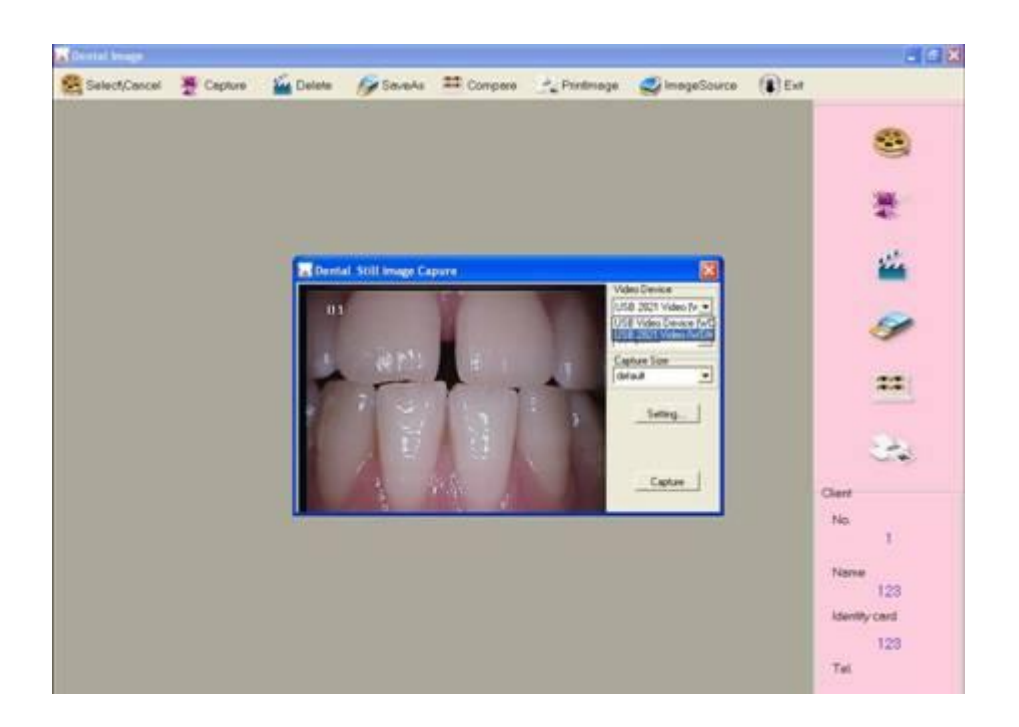

For the Capture Size, we suggest you to choose 640\*480, because

It is a standard size for intra oral camera's image

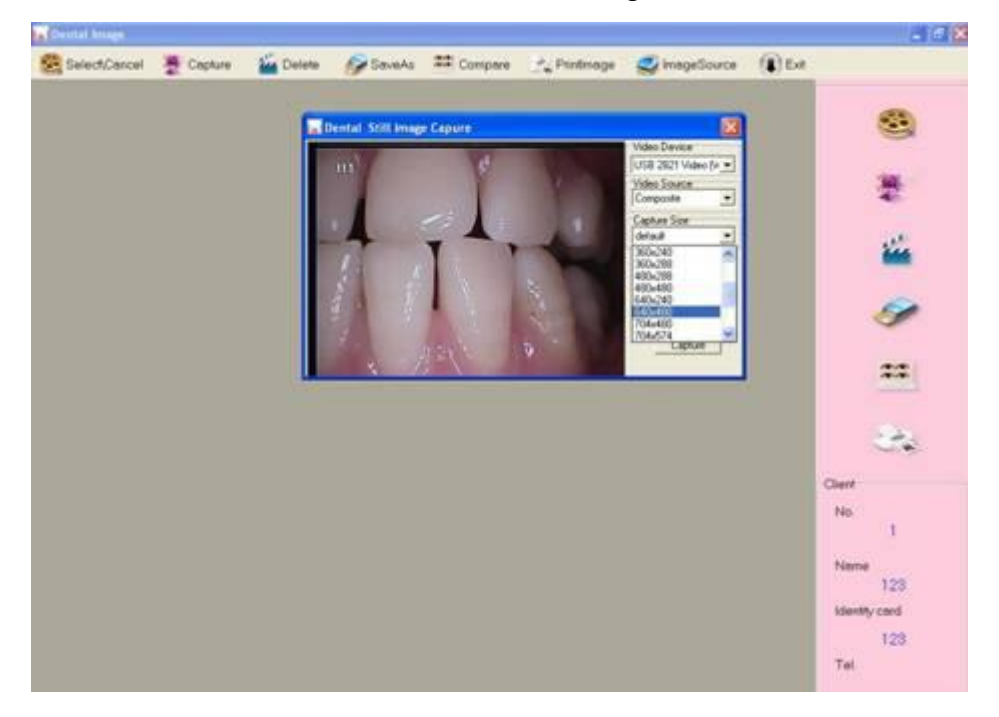

In the Dental Still Image Capture, you can choose Setting to edit

the images.

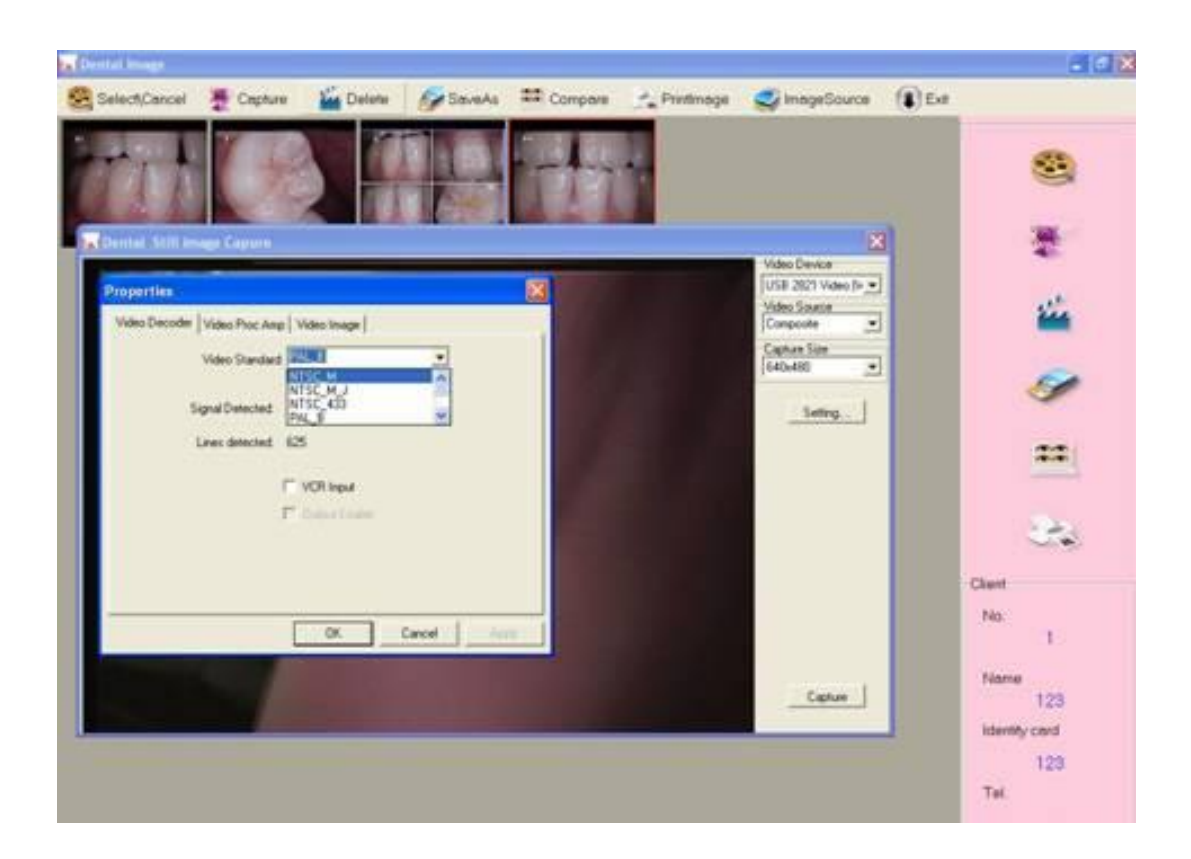

Please check your intra oral camera's video Standard, if it is PAL, please choose PAL\_B to match.

In the Video Proc Amp, you can update the brightness, contrast, hue and sharpness of images

| Peritai lenage |            |                                                                                                |                                    |                            |            |              |                                                                                            | 30       |
|----------------|------------|------------------------------------------------------------------------------------------------|------------------------------------|----------------------------|------------|--------------|--------------------------------------------------------------------------------------------|----------|
| Select/Cancel  | Cepture    | Delete                                                                                         | SeveAs                             | ## Compare                 | Printimage | SimageSource | (B) Eet                                                                                    |          |
|                | Video Decr | der Video Proc Ar<br>Bightness -<br>Central -<br>Hae -<br>Saturator -<br>Shapness -<br>License | ito   Video Image  <br>j<br>j<br>j | 128<br>32<br>64<br>32<br>2 |            |              | Video Davice<br>USB 2521 Video (H •<br>Video Source<br>Composite<br>Composite<br>Composite | Captor   |
|                |            | tening Cone<br>Contrare F                                                                      | Defa                               | e                          | Auto       | 2            | (40-440)                                                                                   | <b>%</b> |
|                |            | 4                                                                                              | a fair                             | 1. 10 M                    | A.         |              |                                                                                            | 1        |
|                |            |                                                                                                | n.                                 | 3                          |            |              | Capture                                                                                    | мкш      |
|                |            |                                                                                                |                                    |                            |            |              | 10                                                                                         | NJKNJL   |
|                |            |                                                                                                |                                    |                            |            |              | T                                                                                          | d UK     |

After Setting, please press Freeze of intra oral camera to capture the image, the images will be displayed on the interface of dental software.

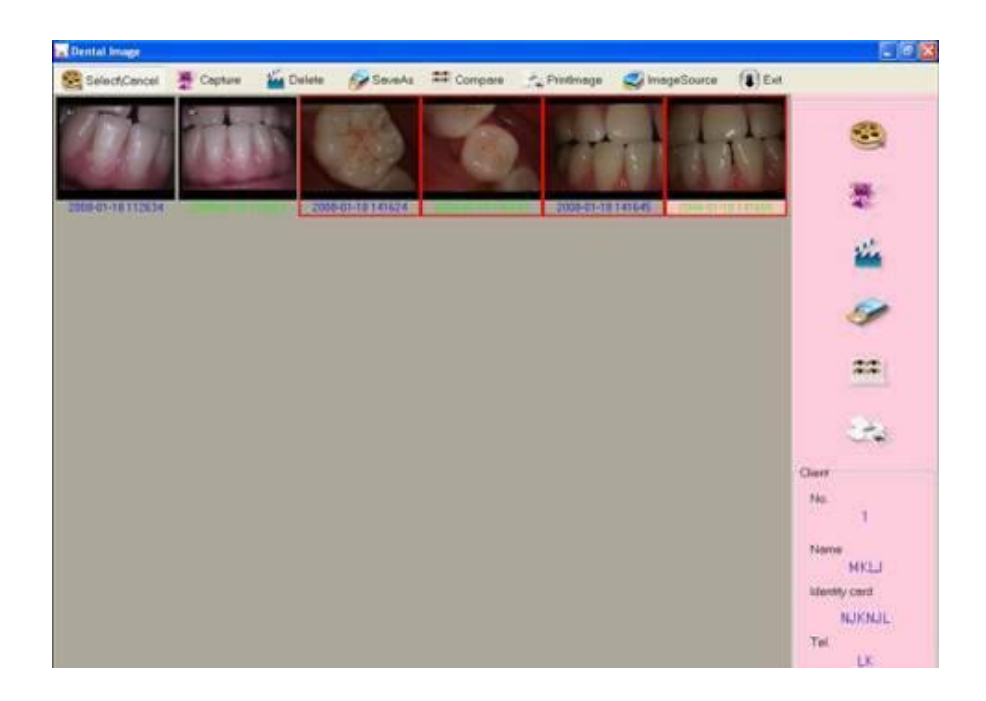

Click Select/Cancel, you can edit any pictures on the screen, when the outline border becomes red, it means the images can be saved, compared printed and deleted.

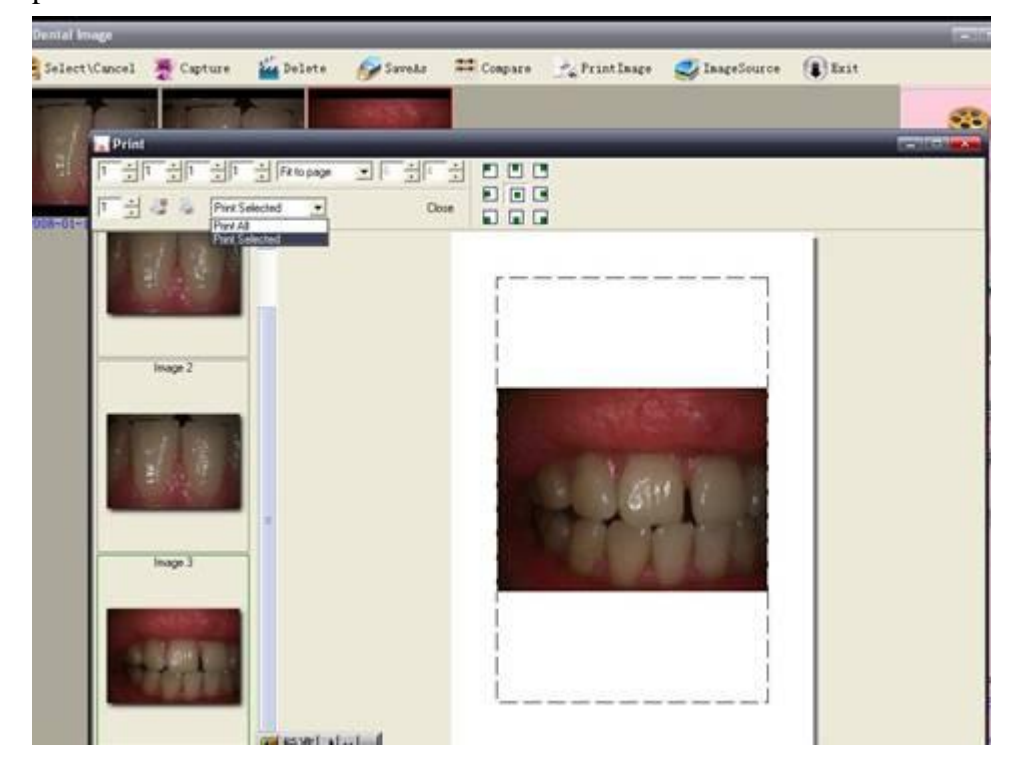

After selecting images, you can click "Save as" to save the images in any location of computer

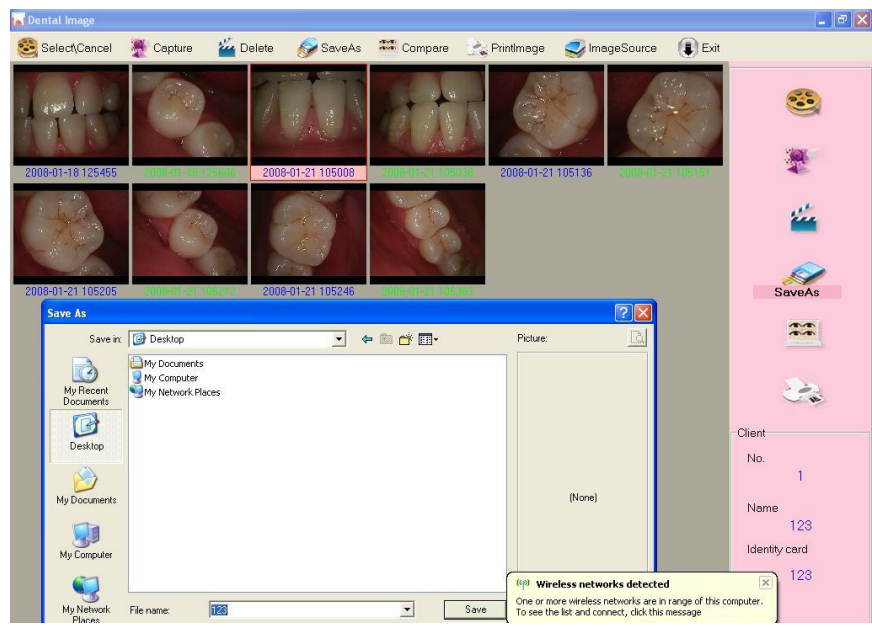

If you want to compare some images, click "Compare" then the pictures as below

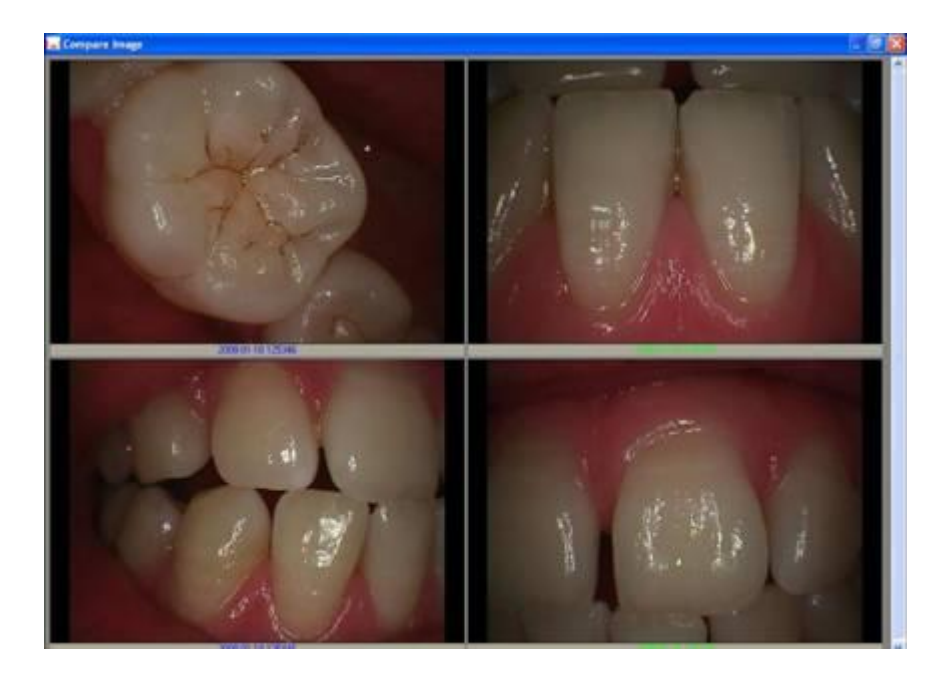

If you want to change the language of software, click right key of mouse as below

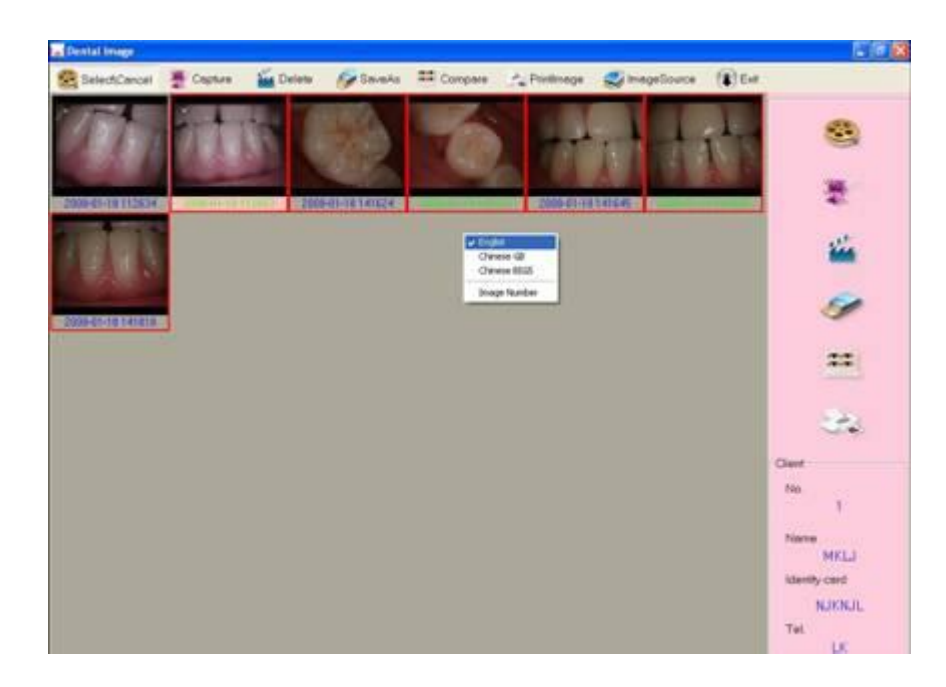

## 7. Trouble Shooting

If there are some troubles of products, Please see below special case firstly. If still can't be solved, please contact your local dealer.

| Item | Trouble states                                           | Resolve methods                                                                                                    |  |  |  |
|------|----------------------------------------------------------|----------------------------------------------------------------------------------------------------|--|--|--|
| 1    | The products can't be startup when open (ON/OFF)switch)  | <ol> <li>Check the power socket if it is ok</li> <li>Check the cable if it is connected</li> </ol>                                                                |  |  |  |
| 2    | Computer or TV can't reveal images                       | <ol> <li>Check the connection between products<br/>and computer or TV if it is correct</li> <li>Check the Driver Setup if it is finished,</li> </ol>              |  |  |  |
| 3    | In the process of use, the image will be a little blurry | If you use it in the first time, it belongs to<br>natural reaction. It will be better later on                                                                    |  |  |  |
| 4    | Freezing images then appears dithering                   | It may be coursed by hand shakes while<br>trying to capture image, when user familiar<br>with product operation the phenomena will<br>improved.                   |  |  |  |
| 5    | The images of computer or TV have spots                  | <ol> <li>Check the screen if it has spot</li> <li>Check the lens if it has spot</li> <li>If the spot can't be cleaned, please contact the local dealer</li> </ol> |  |  |  |

## 8. Notice

Before each usage, check the outer surface of the products for any signs of physical damage or defect. The surface of the products should have a smooth finish, with no evidence of chipping or damage.

#### KNOWLEDGE OF WARNINGS AND CAUTIONS

Users must exercise every precaution to ensure personnel safety, and be familiar with the warnings and cautions presented throughout this manual and summarized below.

**CAUTION:** TO REDUCE THE RISK OF ELECTRICAL SHOCK, DO NOT REMOVE THE COVER OF THE CONTROL MODULE OR POWER SUPPLY ADAPTER. THERE ARE NO USER-SERVICEABLE PARTS INSIDE. SERVICING SHOULD BE PERFORMED BY QUALIFIED DEALER SERVICE REPRESENTATIVES ONLY.CONNECTING ANY DEVICE TO THE SUPER CAMERA SYSTEM THAT DOES NOT MEET THE EQUIVALENT SAFETY REQUIREMENTS OF THE SYSTEM MAY REDUCE THE SAFETY EFFECTIVENESS OF THE SUPER CAMERA SYSTEM.

TURN OFF POWER AND UNPLUG THE SUPER CAMERA SYSTEM COMPONENTS BEFORE PERFORMING CLEANING PROCEDURES.

*WARNING:* TO PREVENT FIRE OR ELECTRICAL SHOCK, DO NOT EXPOSE THIS EQUIPMENT TO RAIN OR MOISTURE.

DO NOT SPRAY CLEANING LIQUIDS OR DISINFECTANTS DIRECTLY ON THE CAMERA HANDPIECE OR CONTROL MODULE. USE CARE NOT TO ALLOW LIQUIDS TO RUN INTO INTERNAL CIRCUITRY. DO NOT WIPE THE SURFACES USING BENZINE, THINNER, ETC. AS THIS MAY DEGRADE THE FINISH.